# Manual do aluno

Educação a Distância 2019

Faculdade de Educação Paulistana

# Apresentação

Caro(a) aluno(a),

O nosso objetivo é prepará-lo profissionalmente, de maneira que você consiga desenvolver todas as competências exigidas pelo mercado de trabalho. Portanto, este manual tem como objetivo explicar a você como ocorrerá o seu curso e lhe apresentar as ferramentas da plataforma. Assim, é importante que você leia atentamente este manual, pois, nele há orientações valiosas que irão lhe ajudar a realizar o seu curso com tranquilidade e máximo aproveitamento. Ao longo de todo o seu curso, você poderá consultar este documento sempre que sentir necessidade.

A Faculdade de Educação Paulistana lhe dá as boas-vindas e sempre que houver necessidade entre em contato com a nossa equipe.

Boa leitura!

#### HISTÓRICO

A Faculdade de Educação Paulistana -FAEP, como Instituição de Ensino Superior, tem procurado manter-se às rápidas atenta е intensas transformações pelas quais passam a sociedade brasileira e o mundo contemporâneo. Criada com 0 propósito de ser uma instituição com diferencial na formação profissional para o Estado de São Paulo, a FAEP tem cumprido sua missão ao longo de sua existência, evidenciadas pelas últimas avaliações do MEC.

Em sua mais recente avaliação, conquistou o Conceito quatro, numa escala de um até cinco e os resultados obtidos pelos seus cursos de graduação licenciatura e tecnólogos posicionam a FAEP entre as melhores no Índice Geral de Cursos (IGC) do Estado de São Paulo, considerando instituições privadas tanto como públicas.

# Sumário

| 1 Informações acadêmicas | 4 |
|--------------------------|---|
| 1.1 Secretaria           | 4 |
| 1.2 Biblioteca           | 4 |
|                          |   |

| 2 Educação a distância                                              | 6  |
|---------------------------------------------------------------------|----|
| 2.1 Metodologia                                                     | 6  |
| 2.2 Como estudar a distância                                        | 7  |
| 2.3 Co <mark>mporta</mark> mento no amb <mark>iente vir</mark> tual | .8 |

| 3 Com <mark>o funciona seu a</mark> mbiente virtu | ual de Aprendizagem9 |
|---------------------------------------------------|----------------------|
| 3.1 Avaliação                                     |                      |
| 3.2 Como evoluir seu progresso                    |                      |
| 3.3 Calendário                                    |                      |

| 4 Orientador acadêmico |    |
|------------------------|----|
| 4.1 Mensagens          | 14 |
|                        |    |

#### INFORMAÇÕES ACADÊMICAS

Visando sempre ao melhor atendimento aos alunos, a FAEP torna disponível em sua página na internet, no endereço www.faculdadespaulistanas.edu.br, informações referentes aos diversos cursos mantidos pela Faculdade, consulta e impressão de notas e faltas, impressão de boletos, requerimentos e acesso à biblioteca virtual.

#### Secretaria

A Secretaria está à disposição, de segunda a sexta das 08:00 às 21:00 e aos sábados das 08:00 às 17:00, para o atendimento aos alunos que tiverem dúvidas quanto às notas, faltas, controles de frequência e sempre que necessitarem de atestados, históricos escolares e declarações.

#### **Biblioteca**

A Faculdades Paulistanas disponibiliza em seu Ambiente Virtual de Aprendizagem a "Biblioteca". Neste ambiente, você poderá aprimorar seu conhecimento, tendo contato com livros atuais, de autores renomados e reconhecidos acadêmica e profissionalmente. A biblioteca possibilita recurso como "marca texto" e "marca página" os quais podem ser gravados e acessados em consultas posteriores. Utilize esse espaço para ampliar seus saberes acadêmicos e profissionais, apresentados em seu curso.

Para acessar, siga os seguintes passos:

#### Passo 1:

no seu ambiente virtual de aprendizagem (AVA), clique no ícone "Biblioteca" , conforme a imagem ao lado

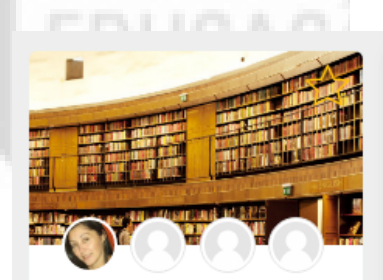

0%

BIBLIOTECA A Progresso: 0 / 1 **Passo 2:** você foi direcionado para tela inicial. Para abrir a biblioteca, clique na ferramenta "Biblioteca A"

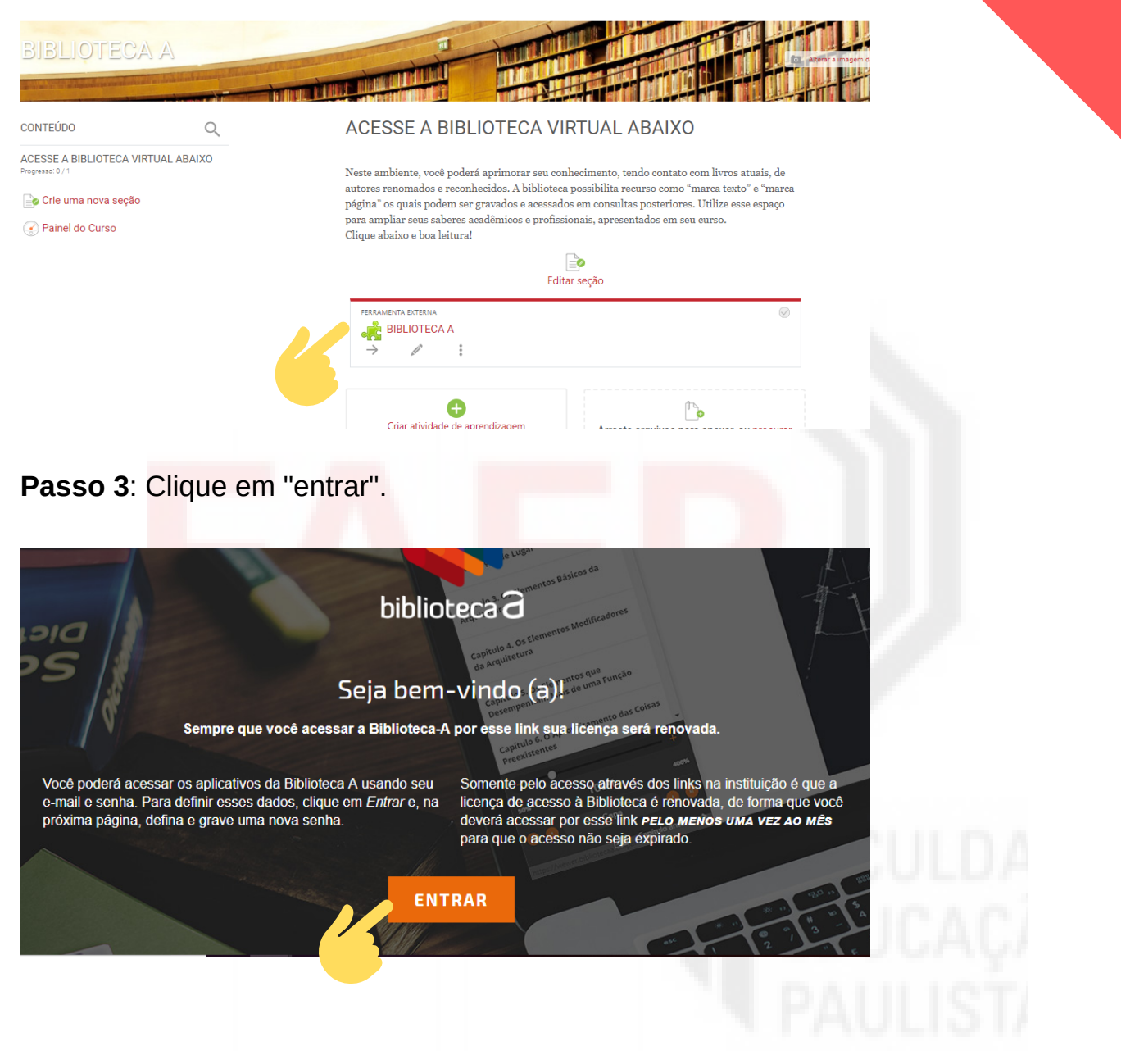

Q øurek

Pronto! Agora, escolha o livro desejado e boa leitura!

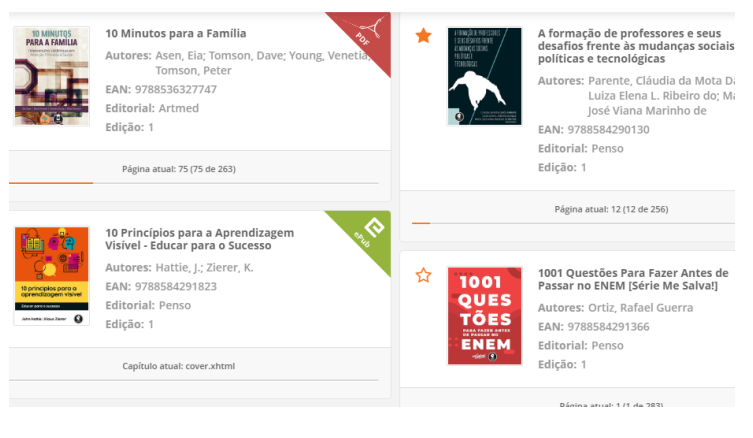

#### Educação a distância

O EAD cresce de forma acelerada no país, impulsionado por programas do governo para facilitar o acesso de alunos ao ensino superior. O ensino a distância (EAD) é a modalidade de ensino que mais cresce no Brasil.

Vantagens para o aluno: comodidade, flexibilidade de horários, economia de tempo e mensalidades mais baratas são alguns dos atrativos da modalidade EAD responsáveis pelo número cada vez maior de estudantes que optam por esta modalidade.

Reconhecimento do MEC: para oferecer cursos superiores EAD, as instituições devem obter o credenciamento junto ao Ministério da Educação (MEC) e, uma vez criados, os cursos a distância passam pela mesma avaliação aplicada em cursos presenciais. O diploma obtido em curso superior a distância reconhecido pelo MEC vale tanto quanto o presencial.

### Metodologia

A Metodologia das Aulas Online oferece uma abordagem planejada para expandir as possibilidades de aprendizagem, tornando-a mais flexível e individualizada, por meio da aplicação das novas tecnologias.

Todo o conteúdo programático foi planejado e desenvolvido para levar o aluno a refletir sobre a realidade, propondo exemplos concretos e aplicáveis na solução de problemas cotidianos.

A metodologia adotada muda o significado do tempo transcorrido na aprendizagem, colocando os alunos no controle de todo o processo.

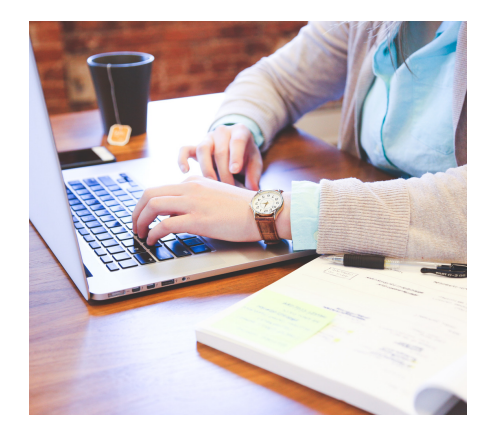

#### Como estudar a distância?

Para estudar a distância é necessário ter disciplina e organização, estudar por conta própria é uma tarefa recorrente na vida do aluno. Segue algumas dicas para criar uma rotina de estudo:

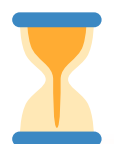

Organize seu tempo. Apesar de ter horários flexíveis, é recomendável estabelecer hora certa para o estudo, criando uma rotina.

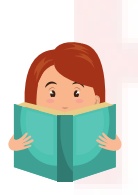

Crie um ambiente. Se você pretende cumprir a maior parte do cronograma do curso em casa, crie um ambiente de estudo. Evite estudar na cama ou assistindo televisão. Escolha um local confortável, bem iluminado e razoavelmente silencioso. Assim, será muito mais fácil manter o foco nas tarefas.

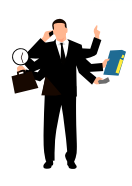

Persevere. Estudar por conta própria pode ser desafiador em diversos momentos. Não deixe que a rotina cansativa tire a sua motivação, trace metas diárias de estudo.

É importante compreender que a autonomia e a responsabilidade caminham juntas no processo de aprendizagem a distância. Leia, estude, questione, reflita e reveja o material-base. Faça pesquisas e busque informações. Amplie os seus horizontes e vá além!

#### **Comportamento no ambiente virtual**

Seja no ambiente de trabalho, na faculdade, no clube ou em outros locais que frequentamos, as regras estão presentes, nos auxiliando no convívio uns com os outros. Na internet não seria diferente! Essas regras são chamadas de **netiquetas** e são de extrema importância para que ocorram relações sadias e respeitosas com seu tutor e com colegas. Dessa forma você deve:

- Não usar frases provocativas ou palavras ríspidas.
- Não fazer publicidades ou vendas no ambiente virtual.
- Evite escrever uma mensagem inteira em CAIXA ALTA. As letras maiúsculas, na internet, indicam que você está gritando ou enfatizando algum termo ou expressão com o seu receptor.
- Seja claro e objetivo. Evite mensagens muito longas. A objetividade auxilia o receptor na compreensão da mensagem.

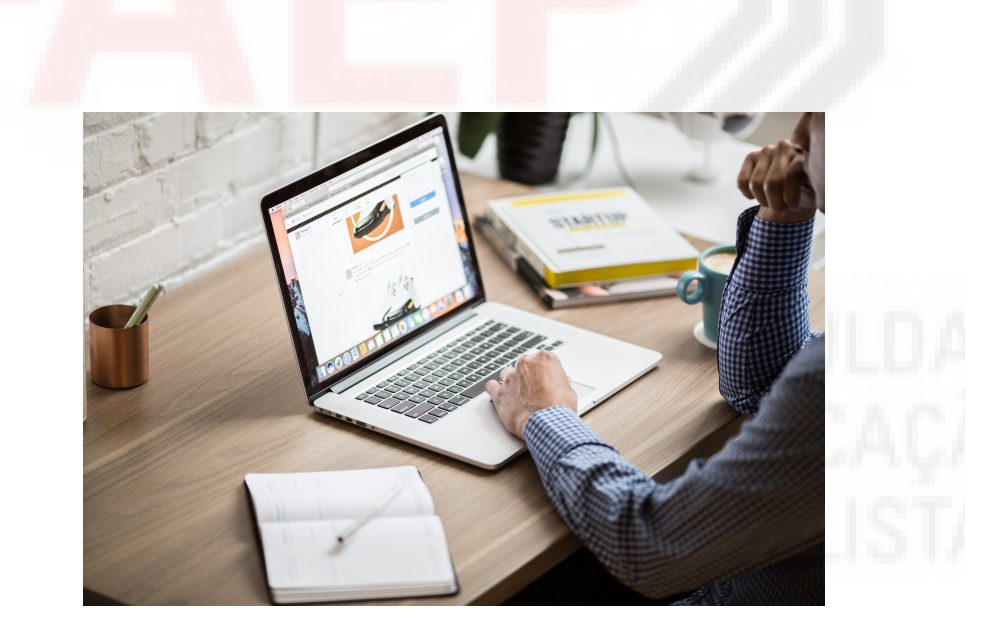

#### Como funciona seu ambiente virtual de Aprendizagem ?

Para conhecer o nosso ambiente virtual, você precisará acessar nosso site, no endereço: www.faculdadespaulistanas.edu.br

#### selecione a opção: FAEP EAD

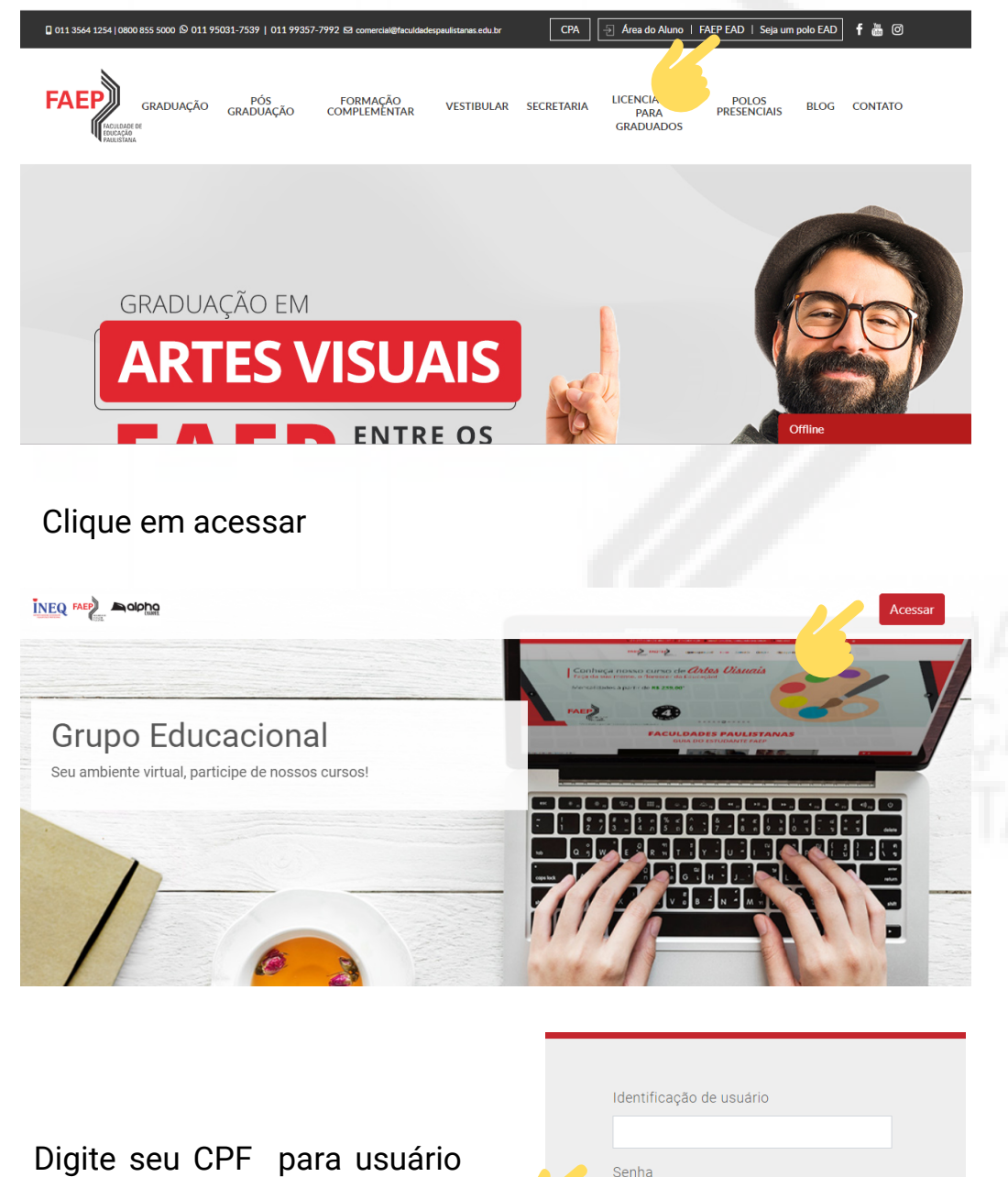

Digite seu CPF para usuário e senha

| Identificação de usuário |  |
|--------------------------|--|
|                          |  |
| Senha                    |  |
|                          |  |
|                          |  |
| Acessar                  |  |
|                          |  |

Pronto! Você está no ambiente virtual de Aprendizagem. Note que na tela inicial, você encontrará: Seu nome, Perfil, Painel, Preferências, Notas e Sair.

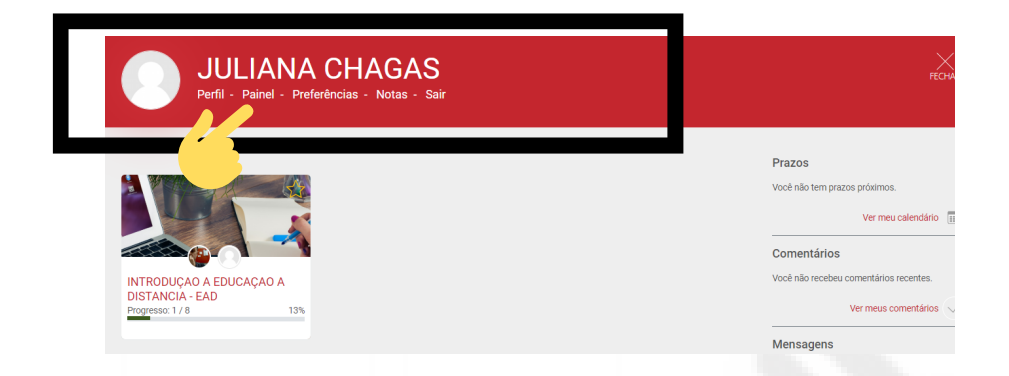

Logo abaixo, você encontrará a relação de disciplinas que já cursou ou que está cursando. Observe que no ícone da disciplina contém: Nome da matéria; nota do curto e progresso.

Dentro de cada disciplina contém as aulas pertinentes a cada semestre.

| Perfil - Painel - Preferências - Notas - Sair | FECHAR                                 |
|-----------------------------------------------|----------------------------------------|
|                                               | Prazos                                 |
|                                               | Você não tem prazos próximos.          |
|                                               | Ver meu calendário                     |
|                                               | Comentários                            |
| ITRODUÇAO A EDUCAÇAO A                        | Você não recebeu comentários recentes. |
| DISTANCIA - EAD Progresso: 1 / 8 13%          | Ver meus comentários 🗸                 |
|                                               | Mensagens                              |
|                                               | Você não tem mensagens.                |
|                                               | Ver minhas mensagens                   |
|                                               |                                        |

Clique em abrir uma nova janela para abrir a aula e explorar os conteúdos.

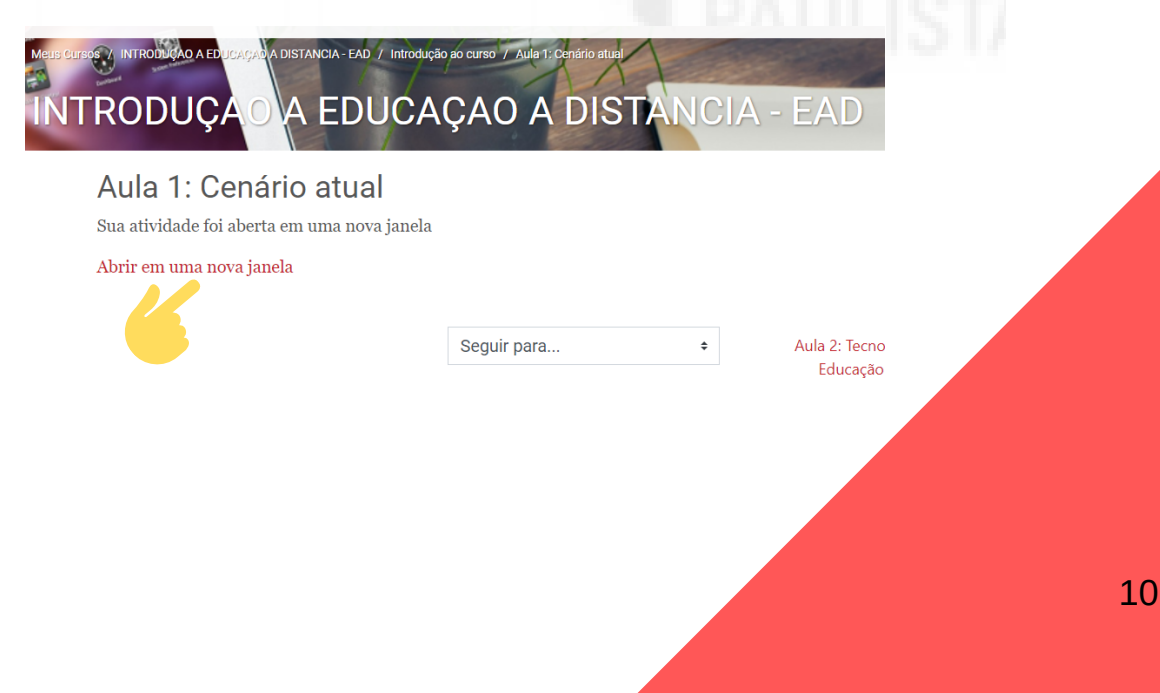

Aqui, você encontrará todas as ferramentas necessárias para sua aprendizagem, explore cada um deles:

Home; apresentação; Desafio; Infográfico, conteúdo do livro; dica do professor; exercícios; na prática e saiba mais.

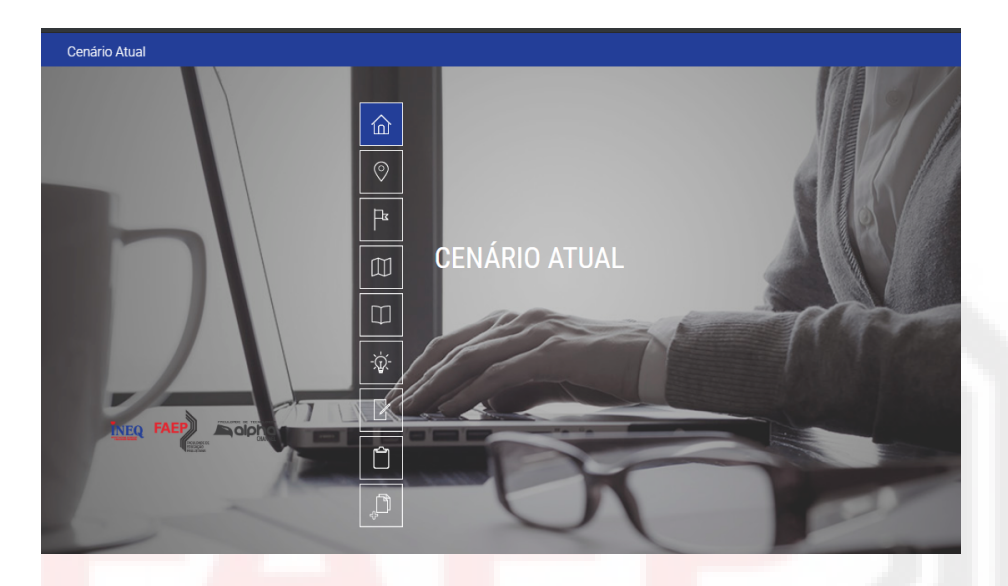

Para o bom aproveitamento do curso, recomendamos que não pule etapas, pois todos os itens da aula têm suma importância, sendo necessário, amplie seus conhecimentos, consulte fontes complementares para favorecer a expansão do seu aprendizado.

Realize os desafios e exercícios por último, após a participação em todos os ícones da plataforma quando se sentir seguro.

- O feedback dos exercícios é automático (responda com segurança).
- O desafio será avaliado pelo tutor e a nota será enviada semanalmente.

A porcentagem satisfatória por aulas são 60% de acertos ou mais. Em porcentagens os exercícios de cada aula são avaliados em 80%, os desafios 10% e a participação na plataforma 10%.

Para saber sua nota da disciplina compare no gráfico dos critérios avaliativos disponível na página inicial.

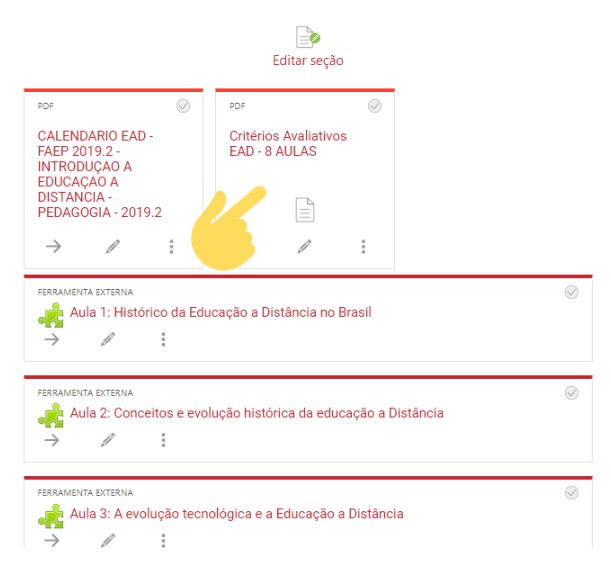

# Avaliação

A avaliação do desempenho acadêmico é realizada por disciplina na perspectiva do curso, abrangendo o desempenho do aluno nas atividades desenvolvidas no ambiente virtual, atuação nos estudos e avaliações online e presencial.

- Avaliação online 1º bimestre Valor de 0 a 10
- Desempenho nas atividades no AVA Ambiente virtual de Aprendizagem comparada aos critérios avaliativos Valor 0 a 10
- Avaliação do 2º bimestre presencial Valor 0 a 10

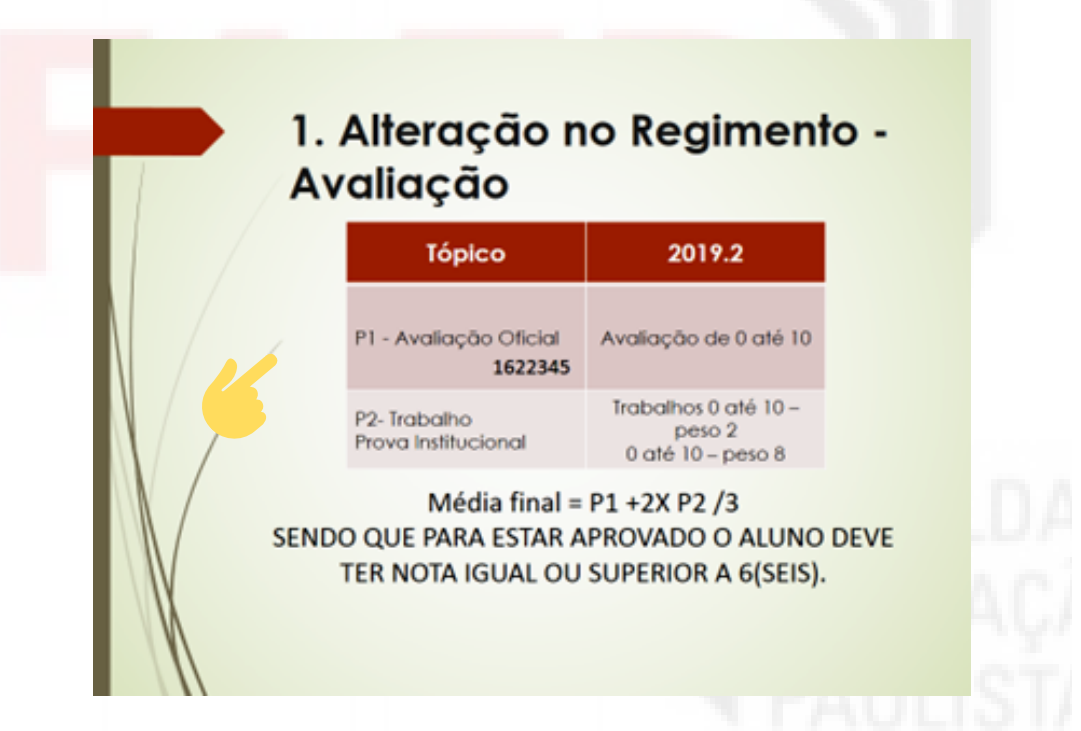

Para mais informações, entre em contato com a coordenação do curso.

### Como evoluir o seu proguresso?

Após a conclusão da aula, volte a página de introdução onde aparecem todas as aulas, no canto superior direito tem um ícone (V) selecione para evoluir seu progresso, ou seja, marcar como concluído, esse é seu controle.

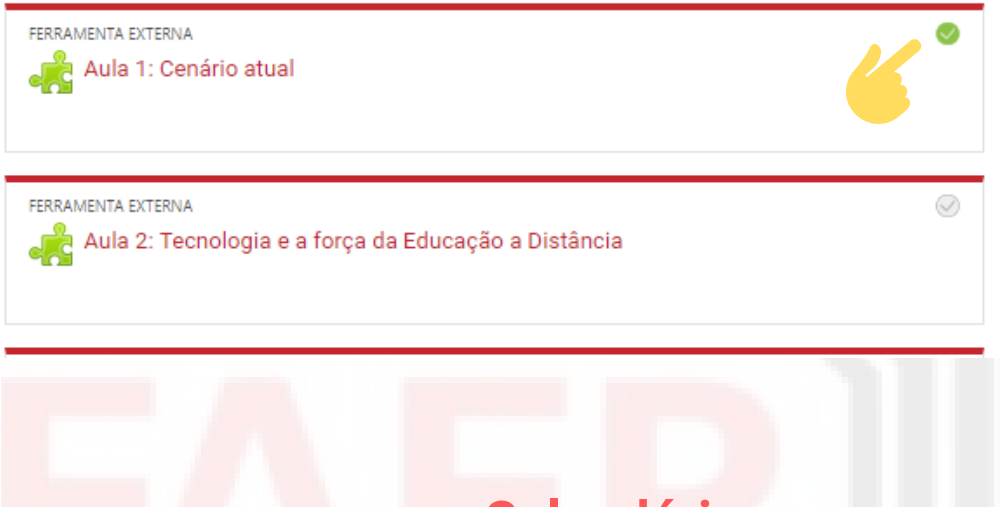

### Calendário

No calendário você encontrará as datas importantes como início das aulas, períodos de avaliações, prazo final para realizar as atividades na plataforma e as datas sugestivas de entrega de atividades e desafios. Fique atento(a) ao prazo final do curso.

Acompanhe o calendário disponível na página inicial da disciplina.

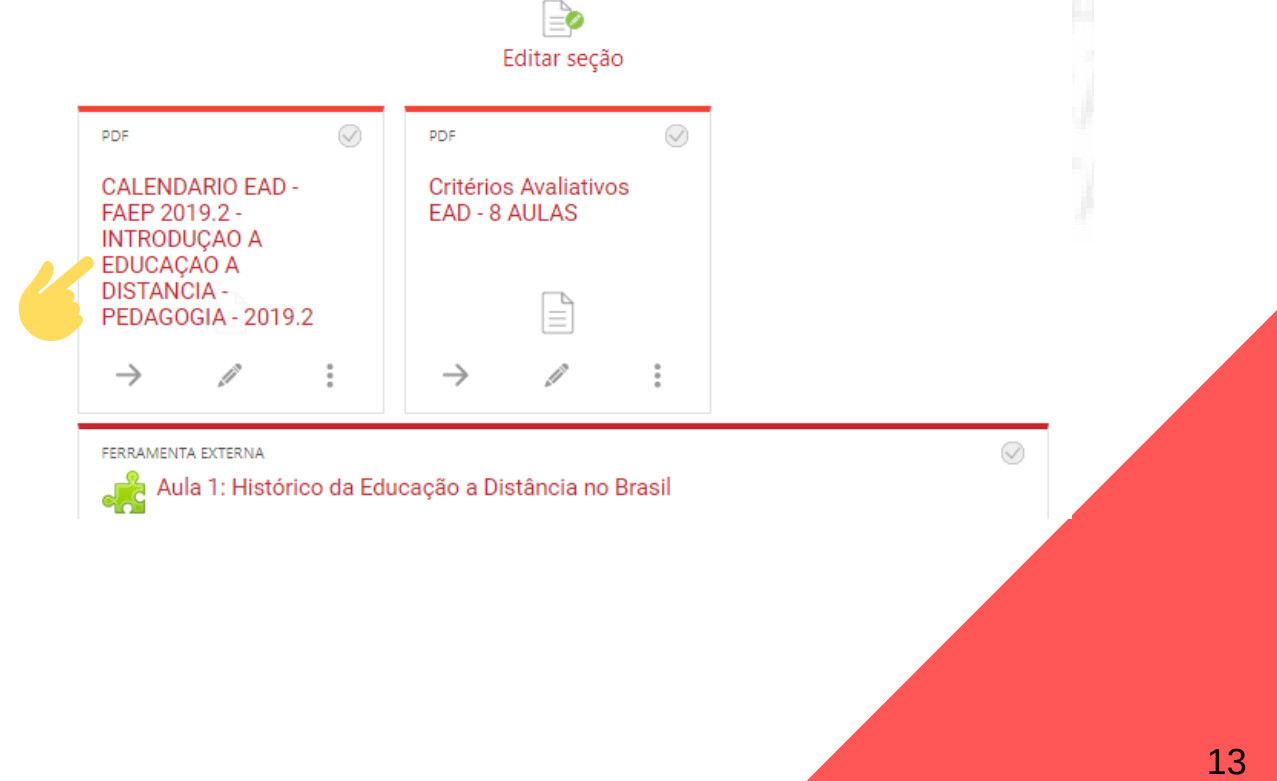

### **Orientador acadêmico**

A principal função de seu orientador é prover o apoio necessário para que você explore seu curso ao máximo e tenha um aprendizado significativo.

É seu orientador quem irá estar bem perto de você até o final de seu curso.

Tendo dúvidas sobre a realização de atividades, prazos, acesso, não hesite em entrar em contato com seu tutor.

Prazo para retorno:

24 horas úteis para retorno de mensagens e dúvidas.7 dias corridos para correção de atividades.

## Mensagens

Utilize a ferramenta "Mensagem" para entrar em contato com seu tutor.

É muito importante que você visualize todas as mensagens, esse é o canal direto com seu tutor.

Fique atento(a) aos avisos!

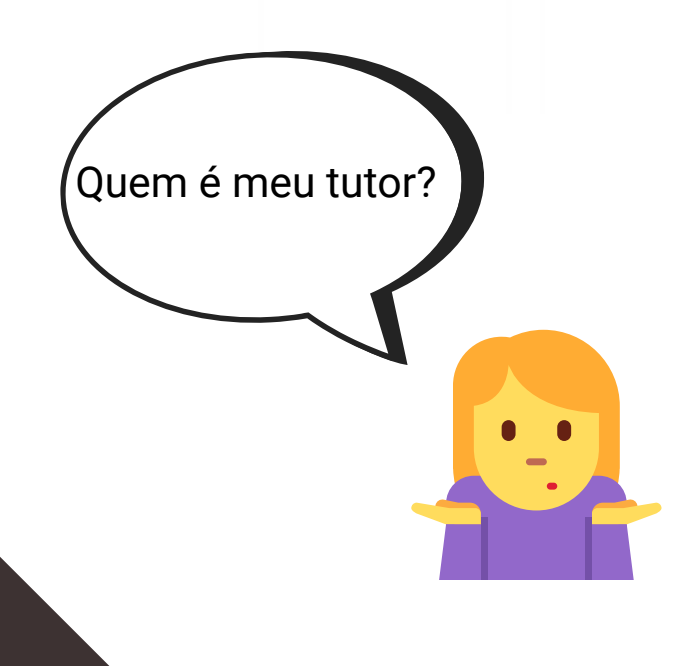

| 114200                           |                          |
|----------------------------------|--------------------------|
| Você não tem prazos próximos.    |                          |
|                                  | Ver meu calendário 💷     |
| Classificação                    |                          |
| Você não possui envios de notas. |                          |
| Mensagens                        |                          |
| Você não tem mensagens.          |                          |
|                                  | Ver minhas mensagens 🛛 🛄 |

Ver minhas postagens no fórum 📃

Para saber quem é seu tutor e entrar em contato com ele é muito simples.

Passo 1: entre na plataforma e selecione a disciplina Passo 2: utilize a barra de rolagem e desça até o final da página.

Pronto!

Agora você já sabe o nome do seu tutor e quando sentir necessidade poderá se comunicar com ele.

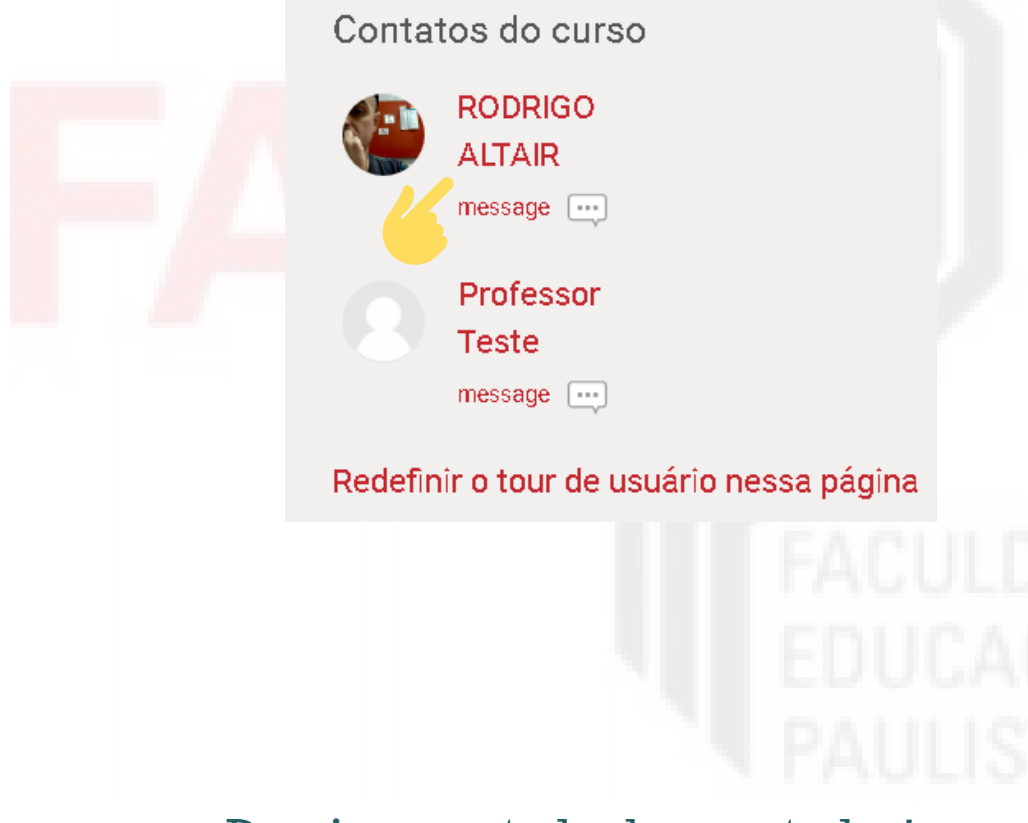

Desejamos a todos bons estudos!

# **Grupo Educacional**

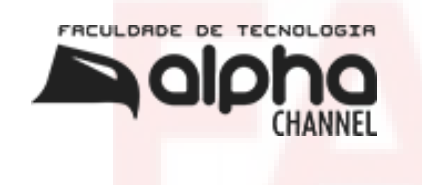

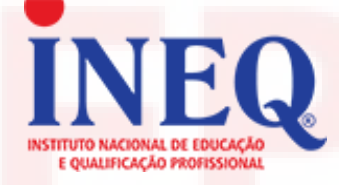

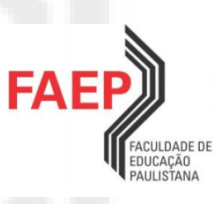

# FACULDA EDUCAÇA PAULISTA